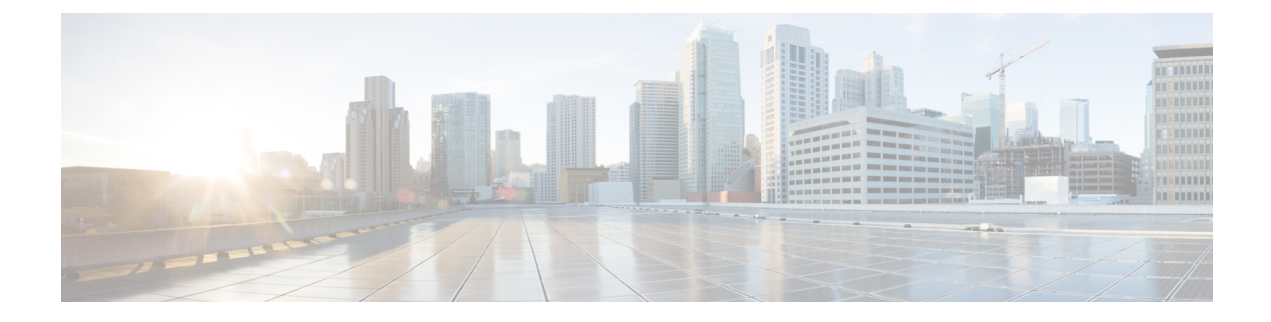

# **Configuring Virtual Machine Tracker**

This chapter contains the following sections:

- Information About Virtual Machine Tracker, on page 1
- Enabling Virtual Machine Tracker, on page 2
- Creating a New Connection to vCenter, on page 2
- Synchronizing Information with VMware vCenter, on page 3
- Verifying the Virtual Machine Tracker Configuration, on page 4
- Enabling Virtual Machine Tracker on Specific Interfaces, on page 4
- Configuring Dynamic VLAN Creation, on page 5
- Example Configuration for Virtual Machine Tracker, on page 7

# **Information About Virtual Machine Tracker**

### **Guidelines and Limitations for VM Tracker**

VM Tracker has the following guidelines and limitations:

- VM Tracker supports up to four vCenter connections.
- VM Tracker supports high availability and the fault tolerance features of vCenter.
- VM Tracker supports up to 64 VMs per host.
- VM Tracker supports up to 350 hosts across all vCenters.
- VM Tracker supports up to 600 VLANs.
- VM Tracker supports only 507 VLANs in Per VLAN Rapid Spanning Tree (PVRST) mode due to hardware limitations. To enable more than 507 VLANs, use Multiple Spanning Tree (MST).
- The current version of VM Tracker is supported only on ESXi 5.1 and ESXi 5.5 on Windows and Linux.
- The current version of VM Tracker supports only VMware orchestration. It does not support orchestration with other hypervisors.
- For all ports on which VM Tracker is enabled, you must not perform any Layer 2 or Layer 3 configuration that is related to switchports and VLANs. However, you can update the native VLAN.
- VM Tracker does not support VLAN 4095.

- VM Tracker is not supported on the virtual port channel (vPC) switch although it can be configured on the downstream switch on the vPC setup.
- You must connect the host directly to the Cisco Nexus 3000 Series ports. Host connectivity through the IOM, fabric extender (FEX), or chassis is not supported.
- If you do not specify the virtual routing and forwarding (VRF) while configuring the remote IP address, the management VRF is used.
- If you do not configure a VLAN as a native VLAN on the interface, VM Tracker cannot remove this VLAN and disable VM Tracker.
- For vCenter version 5.1 and 5.5, the CDP information can contain a maximum of 32 characters for the name of the switch. If the name of the switch exceeds 32 characters, VM Tracker will not work.

# **Enabling Virtual Machine Tracker**

By default, the VM Tracker feature is enabled on all interfaces.

### **SUMMARY STEPS**

- 1. switch# configure terminal
- 2. switch(config)# [no] feature vmtracker

### **DETAILED STEPS**

|        | Command or Action                      | Purpose                                                                              |
|--------|----------------------------------------|--------------------------------------------------------------------------------------|
| Step 1 | switch# configure terminal             | Enters global configuration mode.                                                    |
| Step 2 | switch(config)# [no] feature vmtracker | Enables the VM Tracker feature on all interfaces.                                    |
|        |                                        | The <b>no</b> form of the command disables the VM Tracker feature on all interfaces. |

This example shows how to enable VM Tracker:

```
switch# configure terminal
switch(config)# feature vmtracker
switch(config)#
```

# **Creating a New Connection to vCenter**

### SUMMARY STEPS

- 1. switch# configure terminal
- 2. switch(config)# [no] vmtracker connection connection-name
- **3.** switch(config-vmt-conn)# **[no] remote** {**ip address** *ip address* | **port** *port number* | **vrf** *vrf name*}
- 4. switch(config-vmt-conn)# username username password password
- 5. switch(config-vmt-conn)# [no] connect

### **DETAILED STEPS**

L

|        | Command or Action                                                                                             | Purpose                                                                                                    |
|--------|----------------------------------------------------------------------------------------------------|----------------------------------------------------------------------------------------------------|
| Step 1 | switch# configure terminal                                                                                    | Enters global configuration mode.                                                                                                    |
| Step 2 | <pre>switch(config)# [no] vmtracker connection connection-name</pre>                                          | Enters VM Tracker connection configuration mode for the connection name specified.<br>The <b>no</b> form of the command disables the connection.                  |
| Step 3 | <pre>switch(config-vmt-conn)# [no] remote {ip address<br/>ip_address   port port_number   vrf vrf_name}</pre> | Configures remote IP parameters.<br>The default value for <i>port_number</i> is 80. If <i>vrf_name</i> is not specified, the default value is <b>management</b> . |
| Step 4 | switch(config-vmt-conn)# <b>username</b> username <b>password</b><br>password                                 | Verifies the username and password to connect to vCenter.                                                                                                    |
| Step 5 | switch(config-vmt-conn)# [no] connect                                                                         | Connects to vCenter.<br>The <b>no</b> form of the command disconnects VM Tracker from vCenter.                                                                    |

#### Example

This example shows how to create a new connection to VMware vCenter:

```
switch# configure terminal
switch(config)# vmtracker connection conn1
switch(config-vmt-conn)# remote ip address 20.1.1.1 port 80 vrf management
switch(config-vmt-conn)# username user1 password abc1234
switch(config-vmt-conn)# connect
```

# Synchronizing Information with VMware vCenter

By default, VM Tracker tracks all asynchronous events from VMware vCenter and updates the switchport configuration immediately. Optionally, you can also configure a synchronizing mechanism that synchronizes all host, VM, and port group information automatically with VMware vCenter at a specified interval.

| Command                              | Purpose                                                                                                    |
|--------------------------------------|----------------------------------------------------------------------------------------------------|
| [no] set interval find-new-host val  | Sets the interval, in seconds, for finding hosts that are<br>newly connected to vCenter. The <b>no</b> form of the<br>command disables the previously configured interval.<br>The default duration is 3600 seconds.                              |
| [no] set interval sync-full-info val | Sets the interval, in seconds, for synchronizing all<br>host, VM, and port group related information with<br>vCenter. The <b>no</b> form of the command disables the<br>previously configured interval.<br>The default duration is 3600 seconds. |

| Command                                      | Purpose                                                                                                    |
|----------------------------------------------|----------------------------------------------------------------------------------------------------|
| vmtracker connection connection-name refresh | Synchronizes all host, VM, and port group related information with vCenter immediately for the specified connection. |

• This example shows how to set an interval for finding hosts that are newly connected to vCenter:

switch(config-vmt-conn)# set interval find-new-host 300

• This example shows how to set an interval for synchronizing all host, VM, and port group information with vCenter:

switch(config-vmt-conn)# set interval sync-full-info 120

• This example shows how to immediately synchronize all host, VM, and port group information with vCenter:

switch(config-vmt-conn) # vmtracker connection conn1 refresh

# **Verifying the Virtual Machine Tracker Configuration**

Use the following commands to display and verify VM Tracker configuration information:

| Command                                                                                                    | Purpose                                                                                                    |
|----------------------------------------------------------------------------------------------------|----------------------------------------------------------------------------------------------------|
| show running-config vmtracker [all]                                                                                                    | Displays the VM Tracker configuration.                                                                             |
| <pre>show vmtracker [connection conn_name] {{info [interface intf_id ]{summary   detail   host   vm   port-group}}   event-history}</pre> | Displays the VM Tracker configuration based on the<br>following:<br>• Connection<br>• Interface<br>• Event history |
| <pre>show vmtracker [connection conn_name] status</pre>                                                                                   | Displays the IP address and connection status of the vCenter connection specified.                                 |
| show logging level vmtracker                                                                                                    | Displays the logging level of the syslog messages for VM Tracker.                                                  |
| show system internal vmtracker info all                                                                                                   | Displays the complete configuration information of VM Tracker.                                                     |

# **Enabling Virtual Machine Tracker on Specific Interfaces**

When VM Tracker is enabled by using the **[no] feature vmtracker** command, it is enabled on all interfaces by default. You can optionally disable and enable it on specific interfaces by using the **[no] vmtracker enable** command.

### SUMMARY STEPS

- 1. switch# configure terminal
- **2.** switch(config)# **interface** *type slot/port*
- 3. switch(config-if)# [no] vmtracker enable

### **DETAILED STEPS**

|        | Command or Action                                   | Purpose                                                                                                    |
|--------|-----------------------------------------------------|----------------------------------------------------------------------------------------------------|
| Step 1 | switch# configure terminal                          | Enters global configuration mode.                                                                                                    |
| Step 2 | <pre>switch(config)# interface type slot/port</pre> | Enters the interface configuration mode for the specified interface.                                                                                           |
| Step 3 | switch(config-if)# [no] vmtracker enable            | Enables the VM Tracker feature on the specified interface.<br>The <b>no</b> form of the command disables the VM Tracker<br>feature on the specified interface. |

### Example

This example shows how to enable VM Tracker on a specified interface:

```
switch# configure terminal
switch(config)# interface ethernet 1/3/1
switch(config-if)# vmtracker enable
```

# **Configuring Dynamic VLAN Creation**

## **Enabling Dynamic VLAN Creation**

Dynamic creation and deletion of VLANs globally is enabled by default. When dynamic VLAN creation is enabled, if a VM is moved from one host to another and the VLAN required for this VM does not exist on the switch, the required VLAN is automatically created on the switch. You can also disable this capability. However, if you disable dynamic VLAN creation, you must manually create all the required VLANs.

### Before you begin

Ensure that the VM Tracker feature is enabled.

### **SUMMARY STEPS**

- 1. switch# configure terminal
- 2. switch(config)# vmtracker connection connection-name
- 3. switch(config-vmt-conn)# [no] autovlan enable

#### **DETAILED STEPS**

|        | Command or Action                                               | Purpose                                                                                                    |
|--------|-----------------------------------------------------------------|----------------------------------------------------------------------------------------------------|
| Step 1 | switch# configure terminal                                      | Enters global configuration mode.                                                                                             |
| Step 2 | <pre>switch(config)# vmtracker connection connection-name</pre> | Enters VM Tracker connection configuration mode for the connection name specified.                                            |
| Step 3 | switch(config-vmt-conn)# [no] autovlan enable                   | Enables dynamic VLAN creation and deletion.<br>The <b>no</b> form of the command disables dynamic VLAN creation and deletion. |

This example shows how to enable dynamic VLAN creation:

```
switch# configure terminal
switch(config)# vmtracker connection conn1
switch(config-vmt-conn)# autovlan enable
```

## **Configuring an Allowed VLAN List**

By default, all VLANs can be configured dynamically on interfaces. You can also define a restricted list of such VLANs.

#### Before you begin

Ensure that the VM Tracker feature is enabled.

### **SUMMARY STEPS**

- 1. switch# configure terminal
- 2. switch(config)# vmtracker connection connection-name
- **3.** switch(config-vmt-conn)# allowed-vlans {allow-vlans | add add-vlans | except except-vlans | remove remove-vlans | all}

#### **DETAILED STEPS**

|        | Command or Action                                                                                                    | Purpose                                                                            |
|--------|----------------------------------------------------------------------------------------------------|------------------------------------------------------------------------------------|
| Step 1 | switch# configure terminal                                                                                                   | Enters global configuration mode.                                                  |
| Step 2 | <pre>switch(config)# vmtracker connection connection-name</pre>                                                              | Enters VM Tracker connection configuration mode for the connection name specified. |
| Step 3 | switch(config-vmt-conn)# allowed-vlans {allow-vlans  <br>add add-vlans   except except-vlans   remove remove-vlans<br>  all} | Configures a list of VLANs that can be dynamically configured on interfaces.       |

This example shows how to configure a list of allowed VLANs:

```
switch# configure terminal
switch(config)# vmtracker connection test
```

```
switch(config-vmt-conn)# allowed-vlans 100-101
```

## **Example Configuration for Virtual Machine Tracker**

This example shows how to create a connection with vCenter:

```
switch# configure terminal
switch(config) # feature vmtracker
switch(config) # vmtracker connection test
switch(config-vmt-conn)# remote ip address 20.1.1.1 port 80 vrf management
switch(config-vmt-conn)# username user1 password abc@123
switch(config-vmt-conn)# connect
switch(config-vmt-conn)# show vmtracker status
Connection
                 Host/IP
                                                  status
_____
vc1
                 22.0.1.251
                                                 No Connect
vc2
                  22.0.1.247
                                                  Connected
switch# show vmtracker connection vc2 status
                  Host/TP
Connection
                                                  status
_____
vc2
                  22.0.1.247
                                                  Connected
switch# show running-config vmtracker
!Command: show running-config vmtracker
!Time: Thu Oct 9 18:04:10 2014
version 7.1(0)N1(1)
feature vmtracker
vmtracker connection vcl
 remote ip address 22.0.1.251
 username administrator password 5 00rlUinh
 no autovlan enable
 connect
switch# show running-config vmtracker all
!Command: show running-config vmtracker all
!Time: Thu Oct 9 18:10:00 2014
version 7.1(0)N1(1)
feature vmtracker
vmtracker connection vcl
 set interval pending-task-polling 2
 set interval sync-full-info 3600
 set interval find-new-host 3600
 remote ip address 22.0.1.251 port 80 vrf management
 username administrator password 5 OOrlUinh
 no autovlan enable
 allowed-vlans all
 connect
switch# show running-config interface port-channel 301
```

!Command: show running-config interface port-channel301
!Time: Thu Oct 9 18:06:23 2014

#### version 7.1(0)N1(1)

```
interface port-channel301
  switchport mode trunk
  switchport trunk allowed vlan 1,1001,1005
  vpc 301
```

#### switch# show vmtracker event-history

| Event Histo | ory (Cor | nn:vc2 | 2 NumEv:439 IP:22 | .0.1.247)                |     |    |    |            |      |
|-------------|----------|--------|-------------------|--------------------------|-----|----|----|------------|------|
| EventId     | Time     |        |                   | Event Msg                |     |    |    |            |      |
| 12505       | Oct 09   | 2014   | 17:14:32:475968   | Removed TCLI<br>first-dc | 102 | 28 | on | 22.0.2.102 | from |
| 12504       | Oct 09   | 2014   | 17:14:32:475958   | Removed TCLI<br>first-dc | 102 | 29 | on | 22.0.2.102 | from |
| 12501       | Oct 09   | 2014   | 17:14:31:535716   | Removed TCLI<br>first-dc | 102 | 26 | on | 22.0.2.102 | from |
| 12500       | Oct 09   | 2014   | 17:14:31:535711   | Removed TCLI<br>first-dc | 102 | 27 | on | 22.0.2.102 | from |

#### switch# show logging level vmtracker

| Facility                                      | Default | Severity                                 | Current              | Session           | Severity |
|-----------------------------------------------|---------|------------------------------------------|----------------------|-------------------|----------|
|                                               |         |                                          |                      |                   |          |
| vmtracker                                     |         | 2                                        |                      | 7                 |          |
| 0(emergencies)<br>3(errors)<br>6(information) |         | 1(alerts)<br>4(warnings)<br>7(debugging) | 2(critic<br>5(notifi | cal)<br>Loations; | )        |

!How to disconnect from vcenter

#### switch# configure terminal

Enter configuration commands, one per line. End with CNTL/Z. switch(config)# vmtracker connection vc2 switch(config-vmt-conn)# no connect

switch# show vmtracker connection vc2 status

| Connection | Host/IP    | status     |
|------------|------------|------------|
| vc2        | 22.0.1.247 | No Connect |

#### switch# show running-config interface port-channel 301

!Command: show running-config interface port-channel301
!Time: Thu Oct 9 18:17:04 2014

```
version 7.1(0)N1(1)
```

interface port-channel301
 switchport mode trunk
 switchport trunk allowed vlan 1
 vpc 301

switch# show vmtracker info host

Switch: FOC1721R0UG

| Interface                              | Host     | VMNIC  |
|----------------------------------------|----------|--------|
| port-channel201<br>Switch: FOC1736R028 | 22.0.2.3 | vmnic0 |
|                                        |          |        |
| Interface                              | Host     | VMNIC  |

#### switch# show vmtracker info vm

Switch: FOC1721R0UG

\_\_\_\_\_

| Interface                                                                                                    | VM                                                                                                  | State                        |
|----------------------------------------------------------------------------------------------------|----------------------------------------------------------------------------------------------------|------------------------------|
| port-channel201<br>port-channel201<br>Switch: FOC1736R028<br>========                                                             | ubuntu server 1<br>win7 1                                                                           | on<br>on                     |
| Interface                                                                                                    | VM                                                                                                  | State                        |
| port-channel201<br>port-channel203<br>port-channel203<br>port-channel202<br>port-channel202<br>port-channel202<br>port-channel202 | ubuntu server 1<br>win7 1<br>TCL Inst 2.1 11<br>TCL Inst 2.3 10<br>TCL Inst 2.3 8<br>TCL Inst 2.3 9 | on<br>on<br>on<br>off<br>off |

#### switch# show vmtracker info summary

| Switch: FOC1721R0UG                                                         |                           |          |
|-----------------------------------------------------------------------------|---------------------------|----------|
| Interface                                                                   | VM                        | VLANs    |
| <pre>port-channel201 port-channel201 Switch: FOC1736R028 ============</pre> | ubuntu server 1<br>win7 1 | 91<br>91 |
| Interface                                                                   | VM                        | VLANs    |
| nort charnel 201                                                            |                           |          |

switch# sh vmtracker info port-group

Switch: FOC1721R0UG

| Interface                                                                                                    | PortGroup                                                                                                    | Туре                                                                      | VLANS                                  |
|----------------------------------------------------------------------------------------------------|----------------------------------------------------------------------------------------------------|---------------------------------------------------------------------------|----------------------------------------|
| port-channel201<br>port-channel201<br>Switch: FOC1736R028                                                      | VM Network 3 vpc po<br>VM Network 3 vpc po                                                                                                    | vSwitch<br>vSwitch                                                        | 91<br>91                               |
| Interface                                                                                                    | PortGroup                                                                                                    | Туре                                                                      | VLANS                                  |
| port-channel201<br>port-channel201<br>port-channel203<br>port-channel203<br>port-channel202<br>port-channel202 | VM Network 3 vpc po<br>VM Network 3 vpc po<br>VM Network 200 21vpc AA-FEX<br>VM Network 200 21vpc AA-FEX<br>VM Network 4 AA FEX HIF PO<br>VM Network 4 AA FEX HIF PO<br>VM Network 4 AA FEX HIF PO | vSwitch<br>vSwitch<br>vSwitch<br>vSwitch<br>vSwitch<br>vSwitch<br>vSwitch | 91<br>91<br>93<br>93<br>97<br>97<br>97 |

#### switch# show vmtracker info detail

Switch: FOC1721R0UG

\_\_\_\_\_

| Interface                                          | Host<br>VLAN-H | VMNIC<br>Range | M               | State PortGroup |
|----------------------------------------------------|----------------|----------------|-----------------|-----------------|
| port-channel201                                    | 22.0.2.3       | vmnic0         | ubuntu server 1 | on VM Network   |
| port-channel201<br>3 vpc po<br>Switch: FOC1736P028 | 22.0.2.3<br>91 | vmnic0         | win7 1          | on VM Network   |
| =======================================            |                |                |                 |                 |

| Interface        | Host     | VMNIC  | VM              | Stat | e PortGroup |
|------------------|----------|--------|-----------------|------|-------------|
|                  | VLAN-1   | Range  |                 |      |             |
| port-channel201  | 22.0.2.3 | vmnic1 | ubuntu server 1 | on   | VM Network  |
| 3 vpc po         | 91       |        |                 |      |             |
| port-channel201  | 22.0.2.3 | vmnic1 | win7 1          | on   | VM Network  |
| 3 vpc po         | 91       |        |                 |      |             |
| port-channel203  | 22.0.2.1 | vmnic1 | TCL Inst 2.1 11 | on   | VM Network  |
| 200 2lvpc AA-FEX | 93       |        |                 |      |             |
| port-channel203  | 22.0.2.1 | vmnic1 | TCL Inst 2.1 12 | on   | VM Network  |
| 200 2lvpc AA-FEX | 93       |        |                 |      |             |
| port-channel202  | 22.0.2.3 | vmnic2 | TCL Inst 2.3 10 | on   | VM Network  |
| 4 AA FEX HIF PO  | 97       |        |                 |      |             |
| port-channel202  | 22.0.2.3 | vmnic2 | TCL Inst 2.3 8  | off  | VM Network  |
| 4 AA FEX HIF PO  | 97       |        |                 |      |             |
| port-channel202  | 22.0.2.3 | vmnic2 | TCL Inst 2.3 9  | off  | VM Network  |
| 4 AA FEX HIF PO  | 97       |        |                 |      |             |
|                  |          |        |                 |      |             |

#### switch# show system internal vmtracker info all

VM-Interface Mapping (Device:50:87:89:a1:f0:de)

| Interface                                          | Host                                                  | VMNIC                         | VM                                   | State    | PortGroup                | VLAN-Range     |
|----------------------------------------------------|-------------------------------------------------------|-------------------------------|--------------------------------------|----------|--------------------------|----------------|
| port-channel2<br>port-channel2<br>VM-Interface Mag | 10.193.174.213<br>10.193.174.213<br>pping (Device:50: | vmnic7<br>vmnic7<br>:87:89:a1 | Site-1-Hos<br>Site-1-Hos<br>L:f0:df) | on<br>on | dvPortGrou<br>dvPortGrou | 1-100<br>1-100 |
| Interface                                          | Host                                                  | VMNIC                         | VM                                   | State    | PortGroup                | VLAN-Range     |

| port-channel3<br>port-channel3<br>VM-Interface Ma | 10.193.174.214<br>10.193.174.214<br>apping (Device:50 | vmnic7<br>vmnic7<br>:87:89:a | Site-1-Hos<br>Site-1-Hos<br>1:f0:e1) | on<br>on     | dvPortGrou<br>dvPortGrou | 1-100<br>1-100 |
|---------------------------------------------------|-------------------------------------------------------|------------------------------|--------------------------------------|--------------|--------------------------|----------------|
| Interface                                         | Host                                                  | VMNIC                        | <br>VM                               | State        | PortGroup                | VLAN-Range     |
|                                                   |                                                       |                              |                                      |              |                          |                |
|                                                   |                                                       |                              |                                      |              |                          |                |
| Host VM Info (C                                   | Conn:conn1 IP:10.                                     | 193.174.                     | 215)                                 |              |                          |                |
| Host                                              | VM                                                    |                              | State                                | Por          | tGroup                   |                |
| 10.193.174.213                                    | Site-1-Host-1-V                                       | M-1-Ubun                     | itu on                               | VM I         | Network                  |                |
| 10.193.174.213                                    | Site-1-Host-1-V                                       | M-1-Ubun                     | tu on                                | dvP          | ortGroup                 |                |
| 10.193.174.213                                    | Site-1-Host-1-V                                       | M-10-Ubu                     | int on                               | VM           | Network                  |                |
| 10.193.174.213                                    | Site-1-Host-1-V                                       | M-2-Ubun                     | itu on                               | VM           | Network                  |                |
| 10.193.174.213                                    | Site-1-Host-1-V                                       | M-2-Ubun                     | itu on                               | dvP          | ortGroup                 |                |
| 10.193.174.213                                    | Site-1-Host-1-V                                       | M-3-Ubun<br>M-4-Ubun         | tu on                                | VM I<br>VM I | Network                  |                |
| 10.193.174 213                                    | Site-1-Host-1-V                                       | M-5-IIhun                    | itu on                               | VM I         | Network                  |                |
| 10.193.174.213                                    | Site-1-Host-1-V                                       | M-6-Ubun                     | itu on                               | VM           | Network                  |                |
| 10.193.174.213                                    | Site-1-Host-1-V                                       | M-7-Ubun                     | itu on                               | VM           | Network                  |                |
| 10.193.174.213                                    | Site-1-Host-1-V                                       | M-8-Ubun                     | itu on                               | VM           | Network                  |                |
| 10.193.174.213                                    | Site-1-Host-1-V                                       | M-9-Ubun                     | itu on                               | VM           | Network                  |                |
| 10.193.174.213                                    | Site-1-vCenter-                                       | Server                       | on                                   | VM           | Network                  |                |
| 10.193.174.214                                    | Site-1-Host-2-V                                       | M-l-Ubun<br>M 1 Ubun         | itu on                               | VM I<br>duD  | Network                  |                |
| 10.193.174.214                                    | Site-1-Host-2-V                                       | M-1-UDUN<br>M-2-Ubun         |                                      |              | Network                  |                |
| 10.193.174.214                                    | Site-1-Host-2-V                                       | M-2-Ubun<br>M-2-Ubun         | itu on                               | dvP          | ortGroup                 |                |
| 10.193.174.214                                    | Site-1-Host-2-V                                       | M-3-Ubun                     | itu on                               | VM           | Network                  |                |
| 10.193.174.214                                    | Site-1-Host-2-V                                       | M-4-Ubun                     | itu on                               | VM           | Network                  |                |
| 10.193.174.214                                    | Site-1-Host-2-V                                       | M-5-Ubun                     | itu on                               | VM           | Network                  |                |
| 10.193.174.214                                    | Site-1-Host-2-V                                       | M-6-Ubun                     | itu on                               | VM           | Network                  |                |
| 10.193.174.214                                    | Site-1-Host-2-V                                       | M-7-Ubun<br>M 0 Ubur         | itu on                               | VM           | Network                  |                |
| 10.193.1/4.214                                    | SILE-I-HOSL-Z-V                                       | M-8-0Dun                     | itu on                               | VM           | Network                  |                |
| Host CDP Info (                                   | Conn:conn1 IP:10                                      | .193.174                     | .215)                                |              |                          |                |
| Host                                              | Switch                                                | P                            | ort                                  |              | VMNIC                    | Status         |
|                                                   |                                                       |                              |                                      |              |                          |                |
| Host LLDP Info                                    | (Conn:conn1 IP:1                                      | 0.193.17                     | 4.215)                               |              |                          |                |
| Host                                              | Switch                                                | P                            | ort                                  |              | VMNIC                    | Status         |
| 10.193.174.213                                    | 50:87:89:a1:f0:                                       | df E                         | thernet1/2                           |              | vmnic5                   | connected      |
| 10.193.174.213                                    | 50:87:89:a1:f0:                                       | de E                         | thernet1/1                           |              | vmnic7                   | connected      |
| 10.193.174.214                                    | 50:87:89:a1:f0:                                       | el E                         | thernet1/4                           |              | vmnic5                   | connected      |
| 10.193.1/4.214                                    | 50:87:89:al:10:                                       | eu E                         | thernet1/3                           |              | vmnic/                   | connected      |
| Host vSwitch Pc                                   | ort Group Info (C                                     | onn:conn                     | 1 IP:10.193                          | .174.2       | 15)                      |                |
| Host                                              | vSwitch                                               |                              | PortGrou                             | p            |                          |                |
| 10.193.174.213                                    | vSwitch0                                              |                              | Manageme                             | nt Net       | work                     |                |
| 10.193.174.213                                    | vSwitch0                                              |                              | VM Netwo                             | rk           |                          |                |
| 10.193.174.214                                    | vSwitch0                                              |                              | Manageme                             | nt Net       | work                     |                |
| 10.193.174.214                                    | vSwitch0                                              |                              | VM Netwo                             | rk           |                          |                |
|                                                   |                                                       |                              |                                      |              |                          |                |

Host vSwitch VMNIC Info (Conn:conn1 IP:10.193.174.215) \_\_\_\_\_ Host. VMNTC vSwitch \_\_\_\_\_ 10.193.174.213 vSwitch0 vmnic6 10.193.174.214 vSwitch0 vmnic6 \_\_\_\_\_ Host DVS Switch Port Group Info (Conn:conn1 IP:10.193.174.215) \_\_\_\_\_ DVS-Name Host PortGroup Vlan-Range \_\_\_\_\_ 10.193.174.213 dvSwitch-1-Site-1 dvPortGroup 1-100 10.193.174.213 dvSwitch-1-Site-1 dvSwitch-1-Site--DVUplinks-464 1-100 10.193.174.214 dvSwitch-1-Site-1 dvPortGroup 1 - 10010.193.174.214 dvSwitch-1-Site-1 dvSwitch-1-Site--DVUplinks-464 1-100 \_\_\_\_\_ Host DVS Switch VMNIC Info (Conn:connl TP:10.193.174.215) \_\_\_\_\_ Host DVS-Name VMNTC \_\_\_\_\_ 10.193.174.213 dvSwitch-1-Site-1 vmnic3 10.193.174.213 dvSwitch-1-Site-1 vmnic4 10.193.174.213 dvSwitch-1-Site-1 vmnic5 10.193.174.213 dvSwitch-1-Site-1 vmnic7 10.193.174.214 dvSwitch-1-Site-1 vmnic3 10.193.174.214 dvSwitch-1-Site-1 vmnic4 10.193.174.214 dvSwitch-1-Site-1 vmnic5 10.193.174.214 dvSwitch-1-Site-1 vmnic7 \_\_\_\_\_ Host Port Group Info (Conn:conn1 IP:10.193.174.215) \_\_\_\_\_ Host PortGroup VLAN \_\_\_\_\_ \_\_\_\_\_ 10.193.174.213 Management Network 0 10.193.174.213 VM Network 0 10.193.174.214 Management Network 0 10.193.174.214 VM Network 0 \_\_\_\_\_ Distributed Switch Info (Conn:conn1 IP:10.193.174.215) \_\_\_\_\_ ------DVS Name PortGroup VLAN Range \_\_\_\_\_ dvSwitch-1-Site-1 dvPortGroup 1-100 dvSwitch-1-Site-1 dvSwitch-1-Site--DVUplink 1-100 dvSwitch2 dvPortGroup 12-12 dvSwitch2-DVUplinks-221 0-4094 dvSwitch2 \_\_\_\_\_ Event History (Conn:conn1 NumEv:6 IP:10.193.174.215) \_\_\_\_\_ EventId Time Event Msg \_\_\_\_\_ \_\_\_\_\_ 19631 Sep 02 2014 11:34:53:799161 Network connectivity restored on DVPor ts: "2/00 d1 2c 50 0c d6 4c f6-48 6e 3 c 4b b0 13 83 bf". Physical NIC vmnic5 is up. 19630 Sep 02 2014 11:34:52:890965 Physical NIC vmnic5 linkstate is up. 19624 Sep 02 2014 11:31:17:453523 Network connectivity restored on DVPor ts: "2/00 d1 2c 50 0c d6 4c f6-48 6e 3 c 4b b0 13 83 bf". Physical NIC vmnic5

| 19618       | Sep 02 2014 01:44:08:66653     | is up.<br>Network connectiv<br>ts: "2/00 d1 2c 5<br>c 4b b0 13 83 bf' | vity restored on DVPor<br>50 Oc d6 4c f6-48 6e 3<br>'. Physical NIC vmnic5 |
|-------------|--------------------------------|-----------------------------------------------------------------------|----------------------------------------------------------------------------|
| 19612       | Sep 02 2014 01:32:04:930919    | is up.<br>Network connectiv<br>ts: "2/00 dl 2c 5<br>c 4b b0 13 83 bf" | vity restored on DVPor<br>50 Oc d6 4c f6-48 6e 3<br>'. Physical NIC vmnic5 |
| 19611       | Sep 02 2014 01:32:04:930862    | is up.<br>Physical NIC vmn:                                           | ic5 linkstate is up.                                                       |
| Time Info   | (Conn:conn1 IP:10.193.174.215) |                                                                       |                                                                            |
| <br>Туре    |                                |                                                                       | Time (ms)                                                                  |
| Total Fetc  | hing Time for All Host         |                                                                       | 660                                                                        |
| Total Fetc  | hing Time for All DVS          | •                                                                     | 112                                                                        |
| Max Time to | o Sync Full Host Info          | •                                                                     | 57882                                                                      |
| Max Time t  | o Sync yShield Info            | :                                                                     | 0                                                                          |
| Max Time t  | o Check unconnected Host Info  | :                                                                     | 3091                                                                       |
| Max Time t  | o Sync Host Info               | :                                                                     | 15162                                                                      |
| Max Time t  | o get one Host info            | :                                                                     | 3152                                                                       |
| Max Time t  | o get one Virtual Machine info | :                                                                     | 3080                                                                       |
| Max Time t  | o get one CDP info             | :                                                                     | 3102                                                                       |
| Max Time t  | o get VM port group Info       | :                                                                     | 3580                                                                       |
| Max Time t  | o get task info                | :                                                                     | 0                                                                          |
| Max Time t  | o process recv event           | :                                                                     | 0                                                                          |
| Max Time t  | o get dvs info                 | :                                                                     | 3021                                                                       |
| Max Time t  | o get dvs port group info      | :                                                                     | 3043                                                                       |
|             |                                |                                                                       |                                                                            |
| Counters T  | nfo (Conn.conn1 IP.10 193 174  | 215)                                                                  |                                                                            |
|             |                                |                                                                       |                                                                            |
| Туре        |                                |                                                                       | Counter                                                                    |
| Property R  | etrieval Fail                  | •                                                                     | 0                                                                          |
| Wait for U  | pdate Fail                     |                                                                       | 0                                                                          |
| Wait for U  | pdate Timeout                  | :                                                                     | 7157                                                                       |
| Create Tas  | k Collector Fail               | :                                                                     | 0                                                                          |
| Create Eve  | nt Collector Fail              | :                                                                     | 0                                                                          |
| Create Eve  | nt Filter Fail                 | :                                                                     | 0                                                                          |
| CDP Info R  | etrieval Fail                  | :                                                                     | 0                                                                          |
| Connect to  | vCenter Fail                   | :                                                                     | 0                                                                          |
| SOAP Memor  | y Alloc Fail                   | :                                                                     | 0                                                                          |
| Num Datace: | nter Property Retrieval        | :                                                                     | 88                                                                         |
| Num Connec  | tion Verification              | :                                                                     | 2227                                                                       |
| Num Host P  | roperty Retrieval              | :                                                                     | 1311                                                                       |
| Num VM Pro  | perty Retrieval                | :                                                                     | 11267                                                                      |
| Num CDP/LL  | DP Info Retrieval              | :                                                                     | 1248                                                                       |
| Num Task I  | nfo Retrieval                  | :                                                                     | 0                                                                          |
| Num DVS In  | fo Retrieval                   | :                                                                     | 1228                                                                       |
| Num DVS PG  | Info Retrieval                 | :                                                                     | 2456                                                                       |
| Num Switch  | Into Retrieval                 | :                                                                     | U                                                                          |
| Num interi  | ace configuration Time         | :                                                                     | 0                                                                          |
| Num of VLA  | N Creation Time                | :                                                                     | 0                                                                          |
| Wait for T  | N REMOVAL LIME                 | :                                                                     | 10                                                                         |
| Num Rocur F | vent UmPoweredOnEvent          | •                                                                     | 0                                                                          |
| Num Recv F  | vent VmPoweredOffEvent         | •                                                                     | 0                                                                          |
| Num Recv E  | vent VmBeingHotMigratedEvent   | •                                                                     | 0                                                                          |
| Num Recv E  | vent VmMigratedEvent           | •                                                                     | 0                                                                          |
| Num Recv E  | vent VmFailedMigrateEvent      | •                                                                     | 0                                                                          |
| Num Recv E  | vent VmReconfiguredEvent       |                                                                       | 0                                                                          |

| Num                                                                | Recv Event VmC                                                                                                    | reatedEvent :                                                                                                    | 0                                                                                                    |  |
|--------------------------------------------------------------------|----------------------------------------------------------------------------------------------------|----------------------------------------------------------------------------------------------------|----------------------------------------------------------------------------------------------------|--|
| Num                                                                | Recv Event VmC                                                                                                    | lonedEvent :                                                                                                    | 0                                                                                                    |  |
| Num                                                                | Recv Event VmR                                                                                                    | enamedEvent :                                                                                                    | 0                                                                                                    |  |
| Num                                                                | Recy Event VmR                                                                                                    | emovedEvent :                                                                                                    | 0                                                                                                    |  |
| Num                                                                | Recy Event VmS                                                                                                    | uspendedEvent :                                                                                                    | 0                                                                                                    |  |
| Num                                                                | Recy Event VmB                                                                                                    | elocatedEvent :                                                                                                    | 0                                                                                                    |  |
| Num                                                                | Recy Event Tas                                                                                                    | kEvent ·                                                                                                    | 0                                                                                                    |  |
| Mum                                                                | Recy Event Tub                                                                                                    | ntFy .                                                                                                    | 10                                                                                                    |  |
| Num                                                                | Recv Event Eve                                                                                                    | tConnectionLectEvent :                                                                                                    | 0                                                                                                    |  |
| Num                                                                | Recv Event Hos                                                                                                    | tDiscoppostodEvent :                                                                                                    | 0                                                                                                    |  |
| Num                                                                | Recv Event Hos                                                                                                    | +Canalasta d Break                                                                                                    | 0                                                                                                    |  |
| Num                                                                | Recv Event Hos                                                                                                    | :                                                                                                    | 0                                                                                                    |  |
| Num                                                                | Recv Event Hos                                                                                                    | tSnutdownEvent :                                                                                                    | 0                                                                                                    |  |
| Num                                                                | Recv Event Hos                                                                                                    | tRemovedEvent :                                                                                                    | 0                                                                                                    |  |
| Num                                                                | Recv Event Hos                                                                                                    | tIpChangedEvent :                                                                                                    | 0                                                                                                    |  |
| Num                                                                | Recv Event DVP                                                                                                    | ortgroupCreatedEvent :                                                                                                    | 0                                                                                                    |  |
| Num                                                                | Recv Event DVP                                                                                                    | ortgroupReconfiguredEvent :                                                                                                    | 0                                                                                                    |  |
| Num                                                                | Recv Event DVP                                                                                                    | ortgroupDestroyedEvent :                                                                                                    | 0                                                                                                    |  |
| Num                                                                | Recv Event DVP                                                                                                    | ortgroupRenamedEvent :                                                                                                    | 0                                                                                                    |  |
| Num                                                                | Recv Event Dvs                                                                                                    | CreatedEvent :                                                                                                    | 0                                                                                                    |  |
| Num                                                                | Recv Event Dvs                                                                                                    | DestroyedEvent :                                                                                                    | 0                                                                                                    |  |
| Num                                                                | Recv Event Dvs                                                                                                    | RenamedEvent :                                                                                                    | 0                                                                                                    |  |
| Num                                                                | Recv Event Dvs                                                                                                    | ReconfiguredEvent :                                                                                                    | 0                                                                                                    |  |
| Num                                                                | Recv Event Dvs                                                                                                    | MergedEvent :                                                                                                    | 0                                                                                                    |  |
| Num                                                                | Recv Task Upda                                                                                                    | teNetworkConfig :                                                                                                    | 0                                                                                                    |  |
| Num                                                                | Recy Task Upda                                                                                                    | tePortGroup :                                                                                                    | 0                                                                                                    |  |
| Mum                                                                | Recy Task Pero                                                                                                    | vePortGroup :                                                                                                    | 0                                                                                                    |  |
| Mam                                                                | Deer Task Kello                                                                                                    | toWintwolCwitch                                                                                                    | 0                                                                                                    |  |
| num                                                                | Recv lask upua                                                                                                    | : :                                                                                                    | 0                                                                                                    |  |
|                                                                    |                                                                                                    |                                                                                                    |                                                                                                    |  |
| Glok                                                               | al Counters In                                                                                                    | fo                                                                                                    |                                                                                                    |  |
| GION                                                               |                                                                                                    |                                                                                                    |                                                                                                    |  |
| TVDE                                                               | 2                                                                                                    |                                                                                                    | Counter                                                                                                    |  |
| - 100                                                              | -                                                                                                    |                                                                                                    | councer                                                                                                    |  |
|                                                                    |                                                                                                    |                                                                                                    |                                                                                                    |  |
|                                                                    | Elem VMTracker                                                                                                    | ElemBoot ·                                                                                                    | 3                                                                                                    |  |
| Num                                                                | Elem VMTracker                                                                                                    | ElemRoot :                                                                                                    | 3<br>1                                                                                                    |  |
| Num<br>Num                                                         | Elem VMTracker<br>Elem VMTracker                                                                                                    | ElemRoot :<br>ElemConn :                                                                                                    | 3<br>1<br>0                                                                                                    |  |
| Num<br>Num<br>Num                                                  | Elem VMTracker<br>Elem VMTracker<br>Elem VMTracker                                                                                                    | ElemRoot :<br>ElemConn :<br>Cluster :                                                                                                    | 3<br>1<br>0<br>2                                                                                                    |  |
| Num<br>Num<br>Num<br>Num                                           | Elem VMTracker<br>Elem VMTracker<br>Elem VMTracker<br>Elem VMTracker                                                                                                    | ElemRoot :<br>ElemConn :<br>Cluster :<br>ElemHost :                                                                                                    | 3<br>1<br>0<br>3<br>0                                                                                                    |  |
| Num<br>Num<br>Num<br>Num                                           | Elem VMTracker<br>Elem VMTracker<br>Elem VMTracker<br>Elem VMTracker<br>Elem VMTracker                                                                                                    | ElemRoot :<br>ElemConn :<br>Cluster :<br>ElemHost :<br>ElemHostCDP :                                                                                                    | 3<br>1<br>0<br>3<br>0                                                                                                    |  |
| Num<br>Num<br>Num<br>Num<br>Num                                    | Elem VMTracker<br>Elem VMTracker<br>Elem VMTracker<br>Elem VMTracker<br>Elem VMTracker                                                                                                    | ElemRoot :<br>ElemConn :<br>Cluster :<br>ElemHost :<br>ElemHostCDP :<br>ElemHostLLDP :                                                                                                    | 3<br>1<br>0<br>3<br>0<br>4                                                                                                    |  |
| Num<br>Num<br>Num<br>Num<br>Num<br>Num                             | Elem VMTracker<br>Elem VMTracker<br>Elem VMTracker<br>Elem VMTracker<br>Elem VMTracker<br>Elem VMTracker                                                                                                    | ElemRoot :<br>ElemConn :<br>Cluster :<br>ElemHost :<br>ElemHostCDP :<br>ElemHostLLDP :<br>ElemHostVM :                                                                                                    | 3<br>1<br>0<br>3<br>0<br>4<br>19                                                                                                    |  |
| Num<br>Num<br>Num<br>Num<br>Num<br>Num<br>Num                      | Elem VMTracker<br>Elem VMTracker<br>Elem VMTracker<br>Elem VMTracker<br>Elem VMTracker<br>Elem VMTracker<br>Elem VMTracker<br>Elem VMTracker                                                                                                    | ElemRoot :<br>ElemConn :<br>Cluster :<br>ElemHost :<br>ElemHostCDP :<br>ElemHostLLDP :<br>ElemHostVM :<br>ElemHostVMPortGroup :                                                                                                    | 3<br>1<br>0<br>3<br>0<br>4<br>19<br>23                                                                                                    |  |
| Num<br>Num<br>Num<br>Num<br>Num<br>Num<br>Num<br>Num               | Elem VMTracker<br>Elem VMTracker<br>Elem VMTracker<br>Elem VMTracker<br>Elem VMTracker<br>Elem VMTracker<br>Elem VMTracker<br>Elem VMTracker<br>Elem VMTracker                                                                                                    | ElemRoot :<br>ElemConn :<br>Cluster :<br>ElemHost :<br>ElemHostCDP :<br>ElemHostLLDP :<br>ElemHostVM :<br>ElemHostVMPortGroup :<br>ElemHostvSwitch :                                                                                                    | 3<br>1<br>0<br>3<br>0<br>4<br>19<br>23<br>2                                                                                                    |  |
| Num<br>Num<br>Num<br>Num<br>Num<br>Num<br>Num<br>Num<br>Num        | Elem VMTracker<br>Elem VMTracker<br>Elem VMTracker<br>Elem VMTracker<br>Elem VMTracker<br>Elem VMTracker<br>Elem VMTracker<br>Elem VMTracker<br>Elem VMTracker<br>Elem VMTracker                                                                                                    | ElemRoot :<br>ElemConn :<br>Cluster :<br>ElemHost :<br>ElemHostCDP :<br>ElemHostLLDP :<br>ElemHostVM :<br>ElemHostVMPortGroup :<br>ElemHostvSwitch :<br>ElemHostvSwitchVMNIC :                                                                                                    | 3<br>1<br>0<br>3<br>0<br>4<br>19<br>23<br>2<br>2                                                                                                    |  |
| Num<br>Num<br>Num<br>Num<br>Num<br>Num<br>Num<br>Num<br>Num        | Elem VMTracker<br>Elem VMTracker<br>Elem VMTracker<br>Elem VMTracker<br>Elem VMTracker<br>Elem VMTracker<br>Elem VMTracker<br>Elem VMTracker<br>Elem VMTracker<br>Elem VMTracker                                                                                                    | ElemRoot :<br>ElemConn :<br>Cluster :<br>ElemHost :<br>ElemHostCDP :<br>ElemHostLLDP :<br>ElemHostVM :<br>ElemHostVMPortGroup :<br>ElemHostvSwitch :<br>ElemHostvSwitchVMNIC :<br>ElemHostvSwitchPortGroup :                                                                                                    | 3<br>1<br>0<br>3<br>0<br>4<br>19<br>23<br>2<br>2<br>4                                                                                                    |  |
| Num<br>Num<br>Num<br>Num<br>Num<br>Num<br>Num<br>Num<br>Num<br>Num | Elem VMTracker<br>Elem VMTracker<br>Elem VMTracker<br>Elem VMTracker<br>Elem VMTracker<br>Elem VMTracker<br>Elem VMTracker<br>Elem VMTracker<br>Elem VMTracker<br>Elem VMTracker<br>Elem VMTracker                                                                                                    | ElemRoot:ElemRoot:Cluster:ElemHost:ElemHostCDP:ElemHostLLDP:ElemHostVM:ElemHostVMPortGroup:ElemHostvSwitch:ElemHostvSwitchVMNIC:ElemHostvSwitchPortGroup:ElemHostvSwitchPortGroup:ElemHostvSwitchPortGroup:                                                                                                    | 3<br>1<br>0<br>3<br>0<br>4<br>19<br>23<br>2<br>2<br>2<br>4<br>4<br>4                                                                                                    |  |
| Num<br>Num<br>Num<br>Num<br>Num<br>Num<br>Num<br>Num<br>Num<br>Num | Elem VMTracker<br>Elem VMTracker<br>Elem VMTracker<br>Elem VMTracker<br>Elem VMTracker<br>Elem VMTracker<br>Elem VMTracker<br>Elem VMTracker<br>Elem VMTracker<br>Elem VMTracker<br>Elem VMTracker                                                                                                    | ElemRoot :<br>ElemConn :<br>Cluster :<br>ElemHost :<br>ElemHostCDP :<br>ElemHostLLDP :<br>ElemHostVM :<br>ElemHostVMPortGroup :<br>ElemHostvSwitch :<br>ElemHostvSwitchPortGroup :<br>ElemHostvSwitchPortGroup :<br>ElemHostPortGroup :<br>ElemHostDVSSwitch :                                                                                                    | 3<br>1<br>0<br>3<br>0<br>4<br>19<br>23<br>2<br>2<br>2<br>4<br>4<br>4<br>2                                                                                                    |  |
| Num<br>Num<br>Num<br>Num<br>Num<br>Num<br>Num<br>Num<br>Num<br>Num | Elem VMTracker<br>Elem VMTracker<br>Elem VMTracker<br>Elem VMTracker<br>Elem VMTracker<br>Elem VMTracker<br>Elem VMTracker<br>Elem VMTracker<br>Elem VMTracker<br>Elem VMTracker<br>Elem VMTracker                                                                                                    | ElemRoot:ElemRoot:Cluster:ElemHost:ElemHostCDP:ElemHostLLDP:ElemHostVM:ElemHostVSwitch:ElemHostvSwitch:ElemHostvSwitchPortGroup:ElemHostvSwitchPortGroup:ElemHostvSwitchPortGroup:ElemHostPortGroup:ElemHostDVSswitch:ElemHostDVSswitch:ElemHostDVSswitch:ElemHostDVSswitchVMNIC:                                                                                                    | 3<br>1<br>0<br>3<br>0<br>4<br>19<br>23<br>2<br>2<br>4<br>4<br>4<br>2<br>8                                                                                                    |  |
| Num<br>Num<br>Num<br>Num<br>Num<br>Num<br>Num<br>Num<br>Num<br>Num | Elem VMTracker<br>Elem VMTracker<br>Elem VMTracker<br>Elem VMTracker<br>Elem VMTracker<br>Elem VMTracker<br>Elem VMTracker<br>Elem VMTracker<br>Elem VMTracker<br>Elem VMTracker<br>Elem VMTracker<br>Elem VMTracker                                                                                                    | ElemRoot :<br>ElemConn :<br>Cluster :<br>ElemHost :<br>ElemHostCDP :<br>ElemHostLLDP :<br>ElemHostVM :<br>ElemHostVWPortGroup :<br>ElemHostvSwitch :<br>ElemHostvSwitchVMNIC :<br>ElemHostPortGroup :<br>ElemHostDVSSwitch :<br>ElemHostDVSSwitch :<br>ElemHostDVSSwitch :<br>ElemHostDVSSwitch :                                                                                                    | 3<br>1<br>0<br>3<br>0<br>4<br>19<br>23<br>2<br>2<br>4<br>4<br>4<br>2<br>8<br>0                                                                                                    |  |
| Num<br>Num<br>Num<br>Num<br>Num<br>Num<br>Num<br>Num<br>Num<br>Num | Elem VMTracker<br>Elem VMTracker<br>Elem VMTracker<br>Elem VMTracker<br>Elem VMTracker<br>Elem VMTracker<br>Elem VMTracker<br>Elem VMTracker<br>Elem VMTracker<br>Elem VMTracker<br>Elem VMTracker<br>Elem VMTracker<br>Elem VMTracker                                                                                                    | ElemRoot:ElemRoot:Cluster:ElemHost:ElemHostCDP:ElemHostLLDP:ElemHostVMPortGroup:ElemHostvSwitch:ElemHostvSwitchPortGroup:ElemHostvSwitchPortGroup:ElemHostDVSwitchPortGroup:ElemHostDVSwitch:ElemHostDVSwitch:ElemHostDVSwitch:ElemHostDVSwitch:ElemHostDVSwitch:ElemHostDVSwitch:ElemHostDVSwitch:ElemHostDVSwitch:ElemHostDVSwitch:ElemHostDVSwitch:ElemHostDVSwitch:ElemHostDVSwitch:ElemHostVirtWire:                                                                                                    | 3<br>1<br>0<br>3<br>0<br>4<br>19<br>23<br>2<br>2<br>4<br>4<br>4<br>2<br>8<br>0<br>0<br>0                                                                                                    |  |
| Num<br>Num<br>Num<br>Num<br>Num<br>Num<br>Num<br>Num<br>Num<br>Num | Elem VMTracker<br>Elem VMTracker<br>Elem VMTracker<br>Elem VMTracker<br>Elem VMTracker<br>Elem VMTracker<br>Elem VMTracker<br>Elem VMTracker<br>Elem VMTracker<br>Elem VMTracker<br>Elem VMTracker<br>Elem VMTracker<br>Elem VMTracker<br>Elem VMTracker<br>Elem VMTracker                                                                                                    | ElemRoot:ElemRoot:Cluster:ElemHost:ElemHostCDP:ElemHostLLDP:ElemHostVM:ElemHostVSwitch:ElemHostvSwitch:ElemHostvSwitchPortGroup:ElemHostvSwitchPortGroup:ElemHostvSwitchPortGroup:ElemHostvSwitchPortGroup:ElemHostDVSSwitch:ElemHostDVSSwitch:ElemHostDVSswitchVMNIC:VirtWire_Type:ElemHostVirtWire:ElemHostVirtWire:                                                                                                    | 3<br>1<br>0<br>3<br>0<br>4<br>19<br>23<br>2<br>2<br>4<br>4<br>4<br>2<br>8<br>0<br>0<br>0<br>0<br>0<br>0                                                                                                    |  |
| Num<br>Num<br>Num<br>Num<br>Num<br>Num<br>Num<br>Num<br>Num<br>Num | Elem VMTracker<br>Elem VMTracker<br>Elem VMTracker<br>Elem VMTracker<br>Elem VMTracker<br>Elem VMTracker<br>Elem VMTracker<br>Elem VMTracker<br>Elem VMTracker<br>Elem VMTracker<br>Elem VMTracker<br>Elem VMTracker<br>Elem VMTracker<br>Elem VMTracker<br>Elem VMTracker<br>Elem VMTracker                                                                                                    | ElemRoot :<br>ElemConn :<br>Cluster :<br>ElemHost :<br>ElemHostCDP :<br>ElemHostLLDP :<br>ElemHostVM :<br>ElemHostVMPortGroup :<br>ElemHostvSwitch :<br>ElemHostvSwitchPortGroup :<br>ElemHostDVSSwitch :<br>ElemHostDVSSwitch :<br>ElemHostDVSSwitch :<br>ElemHostDVSSwitchVMNIC :<br>VirtWire_Type :<br>ElemHostVirtWire :<br>ElemHostVirtWire :<br>ElemHostVirtWire :<br>ElemHostVirtWire :<br>ElemHostVirtWire :<br>ElemHostVirtWire :                                                                                                    | 3<br>1<br>0<br>3<br>0<br>4<br>19<br>23<br>2<br>2<br>4<br>4<br>4<br>2<br>8<br>0<br>0<br>0<br>2                                                                                                    |  |
| Num<br>Num<br>Num<br>Num<br>Num<br>Num<br>Num<br>Num<br>Num<br>Num | Elem VMTracker<br>Elem VMTracker<br>Elem VMTracker<br>Elem VMTracker<br>Elem VMTracker<br>Elem VMTracker<br>Elem VMTracker<br>Elem VMTracker<br>Elem VMTracker<br>Elem VMTracker<br>Elem VMTracker<br>Elem VMTracker<br>Elem VMTracker<br>Elem VMTracker<br>Elem VMTracker<br>Elem VMTracker<br>Elem VMTracker                                                                                                    | ElemRoot :<br>ElemConn :<br>Cluster :<br>ElemHost :<br>ElemHostCDP :<br>ElemHostLLDP :<br>ElemHostVM :<br>ElemHostVMPortGroup :<br>ElemHostvSwitchVMNIC :<br>ElemHostvSwitchPortGroup :<br>ElemHostPortGroup :<br>ElemHostDVSSwitch :<br>ElemHostDVSSwitch :<br>ElemHostDVSSwitch :<br>ElemHostDVSwitchVMNIC :<br>ElemHostVITWIRE :<br>ElemHostVirtWire :<br>ElemHostVirtWire :<br>ElemHostVirtWire :<br>ElemHostVirtWire :<br>ElemHostVirtWire :<br>ElemDVS :<br>ElemDVS :                                                                                                    | 3<br>1<br>0<br>3<br>0<br>4<br>19<br>23<br>2<br>2<br>4<br>4<br>4<br>2<br>8<br>0<br>0<br>0<br>0<br>2<br>4                                                                                                    |  |
| Num<br>Num<br>Num<br>Num<br>Num<br>Num<br>Num<br>Num<br>Num<br>Num | Elem VMTracker<br>Elem VMTracker<br>Elem VMTracker                                                                                                    | ElemRoot :<br>ElemRoot :<br>ElemConn :<br>Cluster :<br>ElemHost :<br>ElemHostCDP :<br>ElemHostLLDP :<br>ElemHostVM :<br>ElemHostVMPortGroup :<br>ElemHostvSwitchVMNIC :<br>ElemHostPortGroup :<br>ElemHostDVSswitchVMNIC :<br>ElemHostDVSswitchVMNIC :<br>ElemHostDVSswitchVMNIC :<br>ElemHostVITWIre :<br>ElemHostVirtualNic :<br>ElemDVS :<br>ElemDVSPortGroup :<br>ElemDVSPortGroup :<br>ElemPVSPortGroup :<br>ElemPVSPortGroup :<br>ElemPVSP :<br>ElemPVSP :<br>Elem | 3<br>1<br>0<br>3<br>0<br>4<br>19<br>23<br>2<br>2<br>4<br>4<br>4<br>2<br>8<br>0<br>0<br>0<br>0<br>2<br>4<br>4<br>4<br>4<br>2<br>8<br>0<br>0<br>4<br>4<br>5<br>6<br>7<br>7<br>8<br>0<br>0<br>4<br>4<br>5<br>7<br>7<br>8<br>0<br>0<br>4<br>4<br>5<br>7<br>7<br>7<br>7<br>7<br>7<br>7<br>7<br>7<br>7<br>7<br>7<br>7                                                                                                    |  |
| Num<br>Num<br>Num<br>Num<br>Num<br>Num<br>Num<br>Num<br>Num<br>Num | Elem VMTracker<br>Elem VMTracker<br>Elem VMTracker<br>Elem VMTracker<br>Elem VMTracker<br>Elem VMTracker<br>Elem VMTracker<br>Elem VMTracker<br>Elem VMTracker<br>Elem VMTracker<br>Elem VMTracker<br>Elem VMTracker<br>Elem VMTracker<br>Elem VMTracker<br>Elem VMTracker<br>Elem VMTracker<br>Elem VMTracker                                                                                                    | ElemRoot :<br>ElemRoot :<br>ElemConn :<br>Cluster :<br>ElemHost :<br>ElemHostCDP :<br>ElemHostLLDP :<br>ElemHostVM :<br>ElemHostVMPortGroup :<br>ElemHostvSwitchVMNIC :<br>ElemHostvSwitchPortGroup :<br>ElemHostDVSSwitch :<br>ElemHostDVSSwitch :<br>ElemHostDVSSwitch :<br>ElemHostDVSSwitchVMNIC :<br>VirtWire_Type :<br>ElemHostVirtWire :<br>ElemHostVirtwire :<br>ElemHostVirtwire :<br>ElemDVSPortGroup :<br>ElemDVSPortGroup :<br>ElemDVSPortGroup :<br>ElemDVSPortGroup :<br>ElemDVSPortGroup :<br>ElemDVSPortGroup :<br>ElemDVSPortGroup :<br>ElemDVSPortGroup :                                                                                                    | 3<br>1<br>0<br>3<br>0<br>4<br>19<br>23<br>2<br>2<br>4<br>4<br>4<br>2<br>8<br>0<br>0<br>0<br>0<br>0<br>2<br>4<br>4<br>4<br>4<br>4<br>4<br>4<br>4<br>4<br>4<br>4<br>4<br>4                                                                                                    |  |
| Num<br>Num<br>Num<br>Num<br>Num<br>Num<br>Num<br>Num<br>Num<br>Num | Elem VMTracker<br>Elem VMTracker<br>Elem VMTracker                                                                                                    | ElemRoot :<br>ElemRoot :<br>ElemConn :<br>Cluster :<br>ElemHost :<br>ElemHostCDP :<br>ElemHostLLDP :<br>ElemHostVM :<br>ElemHostVMPortGroup :<br>ElemHostvSwitch :<br>ElemHostvSwitchPortGroup :<br>ElemHostDVSSwitch :<br>ElemHostDVSSwitch :<br>ElemHostDVSSwitch :<br>ElemHostDVSSwitch :<br>ElemHostVirtWire :<br>ElemHostVirtWire :<br>ElemHostVirtualNic :<br>ElemDVSPortGroup :<br>ElemDVSPortGroup :<br>ElemDVSPortGroup :<br>ElemDVSPortGroup :<br>ElemDvSPortGroup :<br>ElemDvSPortGroup :<br>ElemDvSPortGroup :<br>ElemDvSPortGroup :<br>ElemDvSPortGroup :<br>ElemDvSPortGroup :<br>ElemDvSportGroup :<br>ElemDviceID :<br>ElemDevicePort :                                                                                                    | 3<br>1<br>0<br>3<br>0<br>4<br>19<br>23<br>2<br>2<br>4<br>4<br>4<br>2<br>8<br>0<br>0<br>0<br>0<br>2<br>4<br>4<br>4<br>4<br>4<br>4<br>4<br>4<br>4<br>4<br>4                                                                                                    |  |
| Num<br>Num<br>Num<br>Num<br>Num<br>Num<br>Num<br>Num<br>Num<br>Num | Elem VMTracker<br>Elem VMTracker<br>Elem VMTracker                                                                                                    | ElemRoot :<br>ElemRoot :<br>ElemConn :<br>Cluster :<br>ElemHost :<br>ElemHostCDP :<br>ElemHostLDP :<br>ElemHostVM :<br>ElemHostVMPortGroup :<br>ElemHostvSwitch :<br>ElemHostvSwitchPortGroup :<br>ElemHostDVSswitchPortGroup :<br>ElemHostDVSswitch :<br>ElemHostDVSswitch :<br>ElemHostDVSswitch :<br>ElemHostVirtWire :<br>ElemHostVirtWire :<br>ElemHostVirtwire :<br>ElemDostVirtualNic :<br>ElemDVS :<br>ElemDVSPortGroup :<br>ElemDVSPortGroup :<br>ElemDvSPortGroup :<br>ElemDvSPortGroup :<br>ElemDviceID :<br>ElemDevicePort :<br>ElemDevicePort :<br>ElemDevicePort :                                                                                                    | 3<br>1<br>0<br>3<br>0<br>4<br>19<br>23<br>2<br>2<br>2<br>4<br>4<br>4<br>2<br>8<br>0<br>0<br>0<br>2<br>4<br>4<br>4<br>4<br>4<br>4<br>4<br>4<br>4<br>4<br>4<br>4<br>4                                                                                                    |  |
| Num<br>Num<br>Num<br>Num<br>Num<br>Num<br>Num<br>Num<br>Num<br>Num | Elem VMTracker<br>Elem VMTracker<br>Elem VMTracker                                                                                                    | ElemRoot :<br>ElemRoot :<br>ElemConn :<br>Cluster :<br>ElemHost :<br>ElemHost CDP :<br>ElemHostLLDP :<br>ElemHostVM :<br>ElemHostVSwitch :<br>ElemHostvSwitchVMNIC :<br>ElemHostvSwitchPortGroup :<br>ElemHostDVSSwitch :<br>ElemHostDVSSwitch :<br>ElemHostDVSSwitch :<br>ElemHostVirtWire :<br>ElemHostVirtWire :<br>ElemHostVirtWire :<br>ElemHostVirtWire :<br>ElemHostVirtWire :<br>ElemDVS :<br>ElemDVS :<br>ElemDVSPortGroup :<br>ElemDVSPortGroup :<br>ElemDVSPortGroup :<br>ElemDVSPortGroup :<br>ElemDvicePort :<br>ElemDvicePort :<br>ElemDvicePortHost :<br>ElemDvicePortHost :<br>ElemBevicePortHost :<br>ElemBevicePortHost :<br>El                                                                                   | 3<br>1<br>0<br>3<br>0<br>4<br>19<br>23<br>2<br>2<br>4<br>4<br>4<br>2<br>8<br>0<br>0<br>0<br>0<br>2<br>4<br>4<br>4<br>4<br>4<br>4<br>4<br>4<br>4<br>2<br>8<br>0<br>0<br>0<br>2<br>2<br>2<br>2<br>4<br>4<br>4<br>4<br>2<br>2<br>2<br>2<br>2<br>2<br>2<br>2<br>2<br>2<br>2<br>2<br>2                                                                                                    |  |
| Num<br>Num<br>Num<br>Num<br>Num<br>Num<br>Num<br>Num<br>Num<br>Num | Elem VMTracker<br>Elem VMTracker<br>Elem VMTracker                                                                                                    | ElemRoot :<br>ElemRoot :<br>ElemConn :<br>Cluster :<br>ElemHost :<br>ElemHost CDP :<br>ElemHostLLDP :<br>ElemHostVM :<br>ElemHostVMPortGroup :<br>ElemHostVSwitch :<br>ElemHostVSwitchVMNIC :<br>ElemHostDVSwitchPortGroup :<br>ElemHostDVSwitchVMNIC :<br>ElemHostDVSwitchVMNIC :<br>ElemHostDVSwitchVMNIC :<br>ElemHostVirtWire :<br>ElemHostVirtWire :<br>ElemHostVirtWire :<br>ElemDvS :<br>ElemDVS :<br>ElemDVSPortGroup :<br>ElemDVSPortGroup :<br>ElemDVSPortGroup :<br>ElemDVSPortGroup :<br>ElemDviceID :<br>ElemDvicePort :<br>ElemDevicePortHost :<br>ElemDevicePortVM :                                                                                                    | 3<br>1<br>0<br>3<br>0<br>4<br>19<br>23<br>2<br>2<br>4<br>4<br>4<br>2<br>8<br>0<br>0<br>0<br>0<br>2<br>4<br>4<br>4<br>4<br>4<br>4<br>4<br>4<br>8<br>0<br>0<br>2<br>2<br>2<br>2<br>4<br>4<br>4<br>2<br>8<br>0<br>0<br>2<br>2<br>2<br>2<br>4<br>4<br>4<br>2<br>2<br>2<br>2<br>4<br>4<br>4<br>2<br>2<br>2<br>2<br>2<br>4<br>4<br>4<br>2<br>2<br>2<br>2<br>2<br>4<br>4<br>4<br>4<br>2<br>2<br>2<br>2<br>2<br>4<br>4<br>4<br>4<br>2<br>2<br>2<br>2<br>2<br>4<br>4<br>4<br>4<br>2<br>2<br>2<br>2<br>4<br>4<br>4<br>4<br>2<br>2<br>2<br>2<br>4<br>4<br>4<br>4<br>2<br>2<br>2<br>2<br>2<br>4<br>4<br>4<br>4<br>2<br>2<br>2<br>2<br>4<br>4<br>4<br>4<br>2<br>2<br>2<br>2<br>4<br>4<br>4<br>4<br>2<br>2<br>2<br>2<br>4<br>4<br>4<br>4<br>2<br>2<br>2<br>2<br>4<br>4<br>4<br>4<br>2<br>2<br>2<br>2<br>4<br>4<br>4<br>4<br>2<br>8<br>8<br>0<br>0<br>2<br>2<br>4<br>4<br>4<br>4<br>4<br>2<br>2<br>4<br>4<br>4<br>4<br>2<br>2<br>4<br>4<br>4<br>4<br>2<br>8<br>8<br>0<br>0<br>2<br>4<br>4<br>4<br>4<br>2<br>8<br>8<br>0<br>0<br>2<br>4<br>4<br>4<br>4<br>2<br>8<br>8<br>0<br>0<br>2<br>4<br>4<br>4<br>4<br>4<br>2<br>8<br>8<br>0<br>0<br>2<br>4<br>4<br>4<br>4<br>4<br>4<br>2<br>8<br>8<br>0<br>0<br>2<br>4<br>4<br>4<br>4<br>2<br>8<br>8<br>2<br>2<br>2<br>4<br>4<br>4<br>4<br>4<br>8<br>8<br>2<br>2<br>2<br>2<br>4<br>4<br>4<br>4<br>8<br>8<br>2<br>2<br>2<br>2<br>2<br>4<br>4<br>4<br>4<br>8<br>2<br>2<br>2<br>2<br>2<br>2<br>2<br>2<br>2<br>2<br>2<br>2<br>2 |  |
| Num<br>Num<br>Num<br>Num<br>Num<br>Num<br>Num<br>Num<br>Num<br>Num | Elem VMTracker<br>Elem VMTracker<br>Elem VMTracker                                                                                                    | ElemRoot :<br>ElemRoot :<br>ElemConn :<br>Cluster :<br>ElemHost :<br>ElemHost CDP :<br>ElemHostLLDP :<br>ElemHostVM :<br>ElemHostVMPortGroup :<br>ElemHostvSwitch :<br>ElemHostvSwitchPortGroup :<br>ElemHostDVSSwitchVMNIC :<br>ElemHostDVSSwitch :<br>ElemHostDVSSwitch :<br>ElemHostVirtWire :<br>ElemHostVirtWire :<br>ElemHostVirtwire :<br>ElemDvS :<br>ElemDvS :<br>ElemDvS :<br>ElemDvSportGroup :<br>ElemDvSportGroup :<br>ElemDvSportGroup :<br>ElemDvicePort :<br>ElemDvicePort :<br>ElemDvicePortM :<br>ElemDvicePortVM :<br>ElemDvicePortVM :<br>El                                                             | 3<br>1<br>0<br>3<br>0<br>4<br>19<br>23<br>2<br>2<br>4<br>4<br>4<br>2<br>8<br>0<br>0<br>0<br>0<br>2<br>4<br>4<br>4<br>4<br>4<br>4<br>4<br>8<br>8<br>0<br>0<br>0<br>0<br>0<br>0<br>0<br>0<br>4<br>19<br>23<br>2<br>2<br>2<br>4<br>4<br>4<br>2<br>8<br>0<br>0<br>0<br>0<br>0<br>0<br>0<br>0<br>0<br>0<br>0<br>0<br>0                                                                                                    |  |
| Num<br>Num<br>Num<br>Num<br>Num<br>Num<br>Num<br>Num<br>Num<br>Num | Elem VMTracker<br>Elem VMTracker<br>Elem VMTracker                                                                                                    | ElemRoot :<br>ElemConn :<br>Cluster :<br>ElemHost :<br>ElemHostCDP :<br>ElemHostLLDP :<br>ElemHostVM :<br>ElemHostVMPortGroup :<br>ElemHostVSwitch :<br>ElemHostvSwitchVMNIC :<br>ElemHostvSwitchPortGroup :<br>ElemHostDVSSwitch :<br>ElemHostDVSSwitch :<br>ElemHostDVSSwitch :<br>ElemHostDVSSwitch :<br>ElemHostVITWIRE :<br>ElemHostVirtWire :<br>ElemHostVirtWire :<br>ElemDvSPortGroup :<br>ElemDVSPortGroup :<br>ElemDVSPortGroup :<br>ElemDVSPortGroup :<br>ElemDvSPortGroup :<br>ElemDvicePort :<br>ElemDevicePortMost :<br>ElemDevicePortVMPortGroup :                                                                                                    | 3<br>1<br>0<br>3<br>0<br>4<br>19<br>23<br>2<br>2<br>4<br>4<br>4<br>2<br>8<br>0<br>0<br>0<br>0<br>2<br>4<br>4<br>4<br>4<br>4<br>4<br>4<br>4<br>4<br>8<br>8<br>8<br>8<br>8                                                                                                    |  |
| Num<br>Num<br>Num<br>Num<br>Num<br>Num<br>Num<br>Num<br>Num<br>Num | Elem VMTracker<br>Elem VMTracker<br>Elem VMTracker                                                                         | ElemRoot :<br>ElemConn :<br>Cluster :<br>ElemHost :<br>ElemHostCDP :<br>ElemHostLLDP :<br>ElemHostVM :<br>ElemHostVMPortGroup :<br>ElemHostVSwitch :<br>ElemHostvSwitchPortGroup :<br>ElemHostPortGroup :<br>ElemHostPortGroup :<br>ElemHostDVSswitch :<br>ElemHostDVSswitch :<br>ElemHostDVSswitch :<br>ElemHostVirtWire :<br>ElemHostVirtWire :<br>ElemHostVirtWire :<br>ElemDvSPortGroup :<br>ElemDVSPortGroup :<br>ElemDVSPortGroup :<br>ElemDVSPortGroup :<br>ElemDVSPortGroup :<br>ElemDvicePort :<br>ElemDvicePort :<br>ElemDvicePortMost :<br>ElemDvicePortVMPortGroup :<br>ElemDvicePortVMPortGroup :<br>ElemDvicePortVMPortGroup :<br>ElemDvicePortVMPortGroupVlanRange :<br>ElemSwitchDeviceID :                                                                                                    | 3<br>1<br>0<br>3<br>0<br>4<br>19<br>23<br>2<br>2<br>4<br>4<br>4<br>2<br>8<br>0<br>0<br>0<br>0<br>0<br>2<br>4<br>4<br>4<br>4<br>4<br>4<br>4<br>4<br>4<br>4<br>4<br>8<br>8<br>8<br>0<br>0<br>0<br>19<br>23<br>2<br>2<br>2<br>4<br>4<br>4<br>2<br>8<br>0<br>0<br>0<br>19<br>23<br>2<br>2<br>2<br>2<br>4<br>4<br>4<br>2<br>8<br>0<br>0<br>0<br>0<br>19<br>23<br>2<br>2<br>2<br>4<br>4<br>4<br>2<br>8<br>0<br>0<br>0<br>0<br>0<br>0<br>0<br>0<br>0<br>0<br>0<br>0<br>0                                                                                                    |  |
| Num<br>Num<br>Num<br>Num<br>Num<br>Num<br>Num<br>Num<br>Num<br>Num | Elem VMTracker<br>Elem VMTracker<br>Elem VMTracker                                                       | ElemRoot :<br>ElemConn :<br>Cluster :<br>ElemHost :<br>ElemHostCDP :<br>ElemHostLLDP :<br>ElemHostVM :<br>ElemHostVMPortGroup :<br>ElemHostVSwitch :<br>ElemHostvSwitchPortGroup :<br>ElemHostVSwitchPortGroup :<br>ElemHostDVSSwitch :<br>ElemHostDVSSwitch :<br>ElemHostDVSSwitch :<br>ElemHostVirtWire :<br>ElemHostVirtWire :<br>ElemHostVirtWire :<br>ElemDvSPortGroup :<br>ElemDVSPortGroup :<br>ElemDVSPortGroup :<br>ElemDVSPortGroup :<br>ElemDviceID :<br>ElemDevicePort :<br>ElemDevicePort :<br>ElemDevicePortW :<br>ElemDevicePortVMPortGroup :<br>ElemDevicePortVMPortGroup :<br>ElemDevicePortVMPortGroupVlanRange :<br>ElemDevicePortVMPortGroupVlanRange :<br>ElemSwitchDeviceID :                                                                                                    | 3<br>1<br>0<br>3<br>0<br>4<br>19<br>23<br>2<br>2<br>4<br>4<br>4<br>2<br>8<br>0<br>0<br>0<br>0<br>0<br>2<br>4<br>4<br>4<br>4<br>4<br>4<br>4<br>4<br>4<br>4<br>8<br>8<br>8<br>8<br>8<br>8<br>8<br>8<br>8<br>8<br>8<br>8<br>8                                                                                                    |  |
| Num<br>Num<br>Num<br>Num<br>Num<br>Num<br>Num<br>Num<br>Num<br>Num | Elem VMTracker<br>Elem VMTracker<br>Elem VMTracker                   | ElemRoot :<br>ElemConn :<br>Cluster :<br>ElemHost :<br>ElemHostCDP :<br>ElemHostLLDP :<br>ElemHostVM :<br>ElemHostVMPortGroup :<br>ElemHostVSwitch :<br>ElemHostvSwitchPortGroup :<br>ElemHostVSwitchPortGroup :<br>ElemHostDVSSwitchPortGroup :<br>ElemHostDVSSwitch :<br>ElemHostDVSSwitch :<br>ElemHostDVSSwitch :<br>ElemHostVirtWire :<br>ElemHostVirtWire :<br>ElemDvSPortGroup :<br>ElemDVSPortGroup :<br>ElemDVSPortGroup :<br>ElemDVSPortGroup :<br>ElemDVSPortGroup :<br>ElemDviceID :<br>ElemDvicePort :<br>ElemDevicePortVM :<br>ElemDevicePortVM :<br>ElemDevicePortVMPortGroup :<br>ElemDevicePortVMPortGroup :<br>ElemDvicePortVMPortGroup :<br>ElemSwitchDeviceID :<br>ElemSwitchDeviceIT :<br>ElemSwitchDeviceIT :<br>ElemSwitchDeviceIT :                                                                                                    | 3<br>1<br>0<br>3<br>0<br>4<br>19<br>23<br>2<br>2<br>4<br>4<br>4<br>2<br>8<br>0<br>0<br>0<br>0<br>2<br>4<br>4<br>4<br>4<br>4<br>4<br>4<br>8<br>8<br>8<br>8<br>8<br>8<br>8<br>8<br>8<br>8<br>8<br>8<br>8                                                                                                    |  |
| Num<br>Num<br>Num<br>Num<br>Num<br>Num<br>Num<br>Num<br>Num<br>Num | Elem VMTracker<br>Elem VMTracker<br>Elem VMTracker | ElemRoot :<br>ElemConn :<br>Cluster :<br>ElemHost :<br>ElemHostCDP :<br>ElemHostLLDP :<br>ElemHostVM :<br>ElemHostVMPortGroup :<br>ElemHostVSwitch :<br>ElemHostvSwitchVMNIC :<br>ElemHostvSwitchPortGroup :<br>ElemHostDVSSwitch :<br>ElemHostDVSSwitch :<br>ElemHostDVSSwitch :<br>ElemHostVirtWire :<br>ElemHostVirtWire :<br>ElemHostVirtualNic :<br>ElemDvSortGroup :<br>ElemDVSPortGroup :<br>ElemDVSPortGroup :<br>ElemDVSPortGroup :<br>ElemDvicePort :<br>ElemDvicePort :<br>ElemDvicePortMortGroup :<br>ElemDvicePortVMPortGroup :<br>ElemDvicePortVMPortGroup :<br>ElemDvicePortVMPortGroup :<br>ElemDvicePortVMPortGroup :<br>ElemDvicePortVMPortGroup :<br>ElemDvicePortVMPortGroup :<br>ElemDvicePortVMPortGroup :<br>ElemDvicePortVMPortGroup :<br>ElemSwitchDeviceID :<br>ElemSwitchDeviceID :<br>ElemSwitchDeviceID :                                                                                                    | 3<br>1<br>0<br>3<br>0<br>4<br>19<br>23<br>2<br>2<br>4<br>4<br>4<br>2<br>8<br>0<br>0<br>0<br>0<br>0<br>2<br>4<br>4<br>4<br>4<br>4<br>4<br>4<br>4<br>8<br>8<br>8<br>8<br>8<br>8<br>8<br>8<br>8<br>8<br>8<br>8<br>8                                                                                                    |  |

| Unconnected Hos                  | t Info (Conn:con   | nl IP:10.19     | 3.174.215)    |            |            |         |
|----------------------------------|--------------------|-----------------|---------------|------------|------------|---------|
| Host Name                        |                    |                 |               |            |            |         |
| 172.23.40.129                    |                    |                 |               |            |            |         |
| Dev-Id                           | Intf               | IfIndex         | Member of PO  | NativeVlan | VMT Enable | bia-mac |
|                                  |                    | 1-000000        |               | 1          | 1          |         |
| 50:87:89:a1:f0:                  | de                 | 14000000        | port channerz | T          | T          |         |
| SAL1819SALX                      | Ethernet1/10       | 1a001200        |               | 1          | 1          |         |
| 50:87:89:a1:f0:                  | e7                 |                 |               |            |            |         |
| SAL1819SALX<br>50:87:89:a1:f0:   | Ethernet1/11<br>e8 | 1a001400        |               | 1          | 1          |         |
| SAL1819SALX                      | Ethernet1/12       | 1a001600        |               | 1          | 1          |         |
| 50:87:89:a1:f0:                  | e9                 |                 |               |            |            |         |
| SAL1819SALX                      | Ethernet1/13       | 1a001800        |               | 1          | 1          |         |
| 50:8/:89:al:IU:                  | Ethornot1/1/       | 1-001-00        |               | 1          | 1          |         |
| 50.87.89.a1.f0.                  | eh                 | 14001400        |               | T          | T          |         |
| SAL1819SALX                      | Ethernet1/15       | 1a001c00        |               | 1          | 1          |         |
| 50:87:89:a1:f0:                  | ec                 |                 |               |            |            |         |
| SAL1819SALX                      | Ethernet1/16       | 1a001e00        |               | 1          | 1          |         |
| 50:87:89:a1:f0:                  | ed                 | 1 000000        |               | 1          | 1          |         |
| SAL1819SALX<br>50:87:89:a1:f0:   | Ethernet1/17<br>ee | 1a002000        |               | Ţ          | Ţ          |         |
| SAL1819SALX                      | Ethernet1/18       | 1a002200        |               | 1          | 1          |         |
| 50:87:89:al:10:<br>Sat.1819Sat.X | ei<br>Ethernet1/19 | 1=002400        |               | 1          | 1          |         |
| 50:87:89:a1:f0:                  | f0                 | 10002400        |               | 1          | 1          |         |
| SAL1819SALX                      | Ethernet1/2        | 1a000200        | port-channel2 | 1          | 1          |         |
| 50:87:89:a1:f0:                  | df                 | 1 - 0 0 0 6 0 0 |               | 1          | 1          |         |
| 50:87:89:a1:f0:                  | f1                 | 14002600        |               | Ţ          | Ţ          |         |
| SAL1819SALX                      | Ethernet1/21       | 1a002800        |               | 1          | 1          |         |
| 50:87:89:a1:f0:                  | f2                 | 1 - 0 0 0 - 0 0 |               | 1          | 1          |         |
| SAL1819SALX<br>50.87.89.a1.f0.   | f3                 | 1a002a00        |               | 1          | Ţ          |         |
| SAL1819SALX                      | Ethernet1/23       | 1a002c00        |               | 1          | 1          |         |
| 50:87:89:a1:f0:                  | f4                 |                 |               |            |            |         |
| SAL1819SALX                      | Ethernet1/24       | 1a002e00        |               | 1          | 1          |         |
| 50:8/:89:al:IU:<br>SAT.1819SAT.X | IS<br>Ethernet1/25 | 1a003000        |               | 1          | 1          |         |
| 50:87:89:a1:f0:                  | f6                 | 14003000        |               | 1          | 1          |         |
| SAL1819SALX                      | Ethernet1/26       | 1a003200        |               | 1          | 1          |         |
| 50:87:89:a1:f0:                  | f7                 |                 |               |            |            |         |
| SAL1819SALX                      | Ethernet1/27       | 1a003400        |               | 1          | 1          |         |
| 50:8/:89:al:IU:<br>SAT.1819SAT.X | I8<br>Ethernet1/28 | 12003600        |               | 1          | 1          |         |
| 50:87:89:a1:f0:                  | f9                 | 14003000        |               | ±          | 1          |         |
| SAL1819SALX                      | Ethernet1/29       | 1a003800        |               | 1          | 1          |         |
| 50:87:89:a1:f0:                  | fa                 |                 |               |            |            |         |
| SAL1819SALX<br>50:87:89:a1:f0:   | Ethernet1/3<br>e0  | la000400        | port-channel3 | 1          | 1          |         |
| SAL1819SALX                      | Ethernet1/30       | 1a003a00        |               | 1          | 1          |         |
| 50:87:89:a1:f0:                  | fb                 |                 |               |            |            |         |
| SAL1819SALX                      | Ethernet1/31       | 1a003c00        |               | 1          | 1          |         |
| 50:87:89:a1:f0:                  | fc                 | 1 - 0.0 2 - 0.0 |               | 1          | 1          |         |
| 50:87:89:a1:f0:                  | fd                 | LAUUSEUU        |               | Ť          | Ŧ          |         |

| SAL1819SALX                  | Ethernet1/33 | 1a004000  |                                         | 1 | 1 |
|------------------------------|--------------|-----------|-----------------------------------------|---|---|
| 50:87:89:a1:f                | 0:fe         |           |                                         |   |   |
| SAL1819SALX                  | Ethernet1/34 | 1a004200  |                                         | 1 | 1 |
| 50:87:89:a1:f                | 0:ff         |           |                                         |   |   |
| SAL1819SALX                  | Ethernet1/35 | 1a004400  |                                         | 1 | 1 |
| 50:87:89:a1:f                | 1:00         |           |                                         |   |   |
| SAL1819SALX                  | Ethernet1/36 | 1a004600  |                                         | 1 | 1 |
| 50:87:89:a1:f                | 1:01         |           |                                         |   |   |
| SAL1819SALX                  | Ethernet1/37 | 1a004800  |                                         | 1 | 1 |
| 50:87:89:a1:f                | 1:02         |           |                                         |   |   |
| SAL1819SALX                  | Ethernet1/38 | 1a004a00  |                                         | 1 | 1 |
| 50:87:89:a1:f                | 1:03         |           |                                         |   |   |
| SAL1819SALX                  | Ethernet1/39 | 1a004c00  |                                         | 1 | 1 |
| 50:87:89:a1:f                | 1:04         |           |                                         |   |   |
| SAL1819SALX                  | Ethernet1/4  | 1a000600  | port-channel3                           | 1 | 1 |
| 50:87:89:a1:f                | 0:e1         |           |                                         |   |   |
| SAL1819SALX                  | Ethernet1/40 | 1a004e00  |                                         | 1 | 1 |
| 50:87:89:a1:f                | 1:05         |           |                                         |   |   |
| SAL1819SALX                  | Ethernet1/41 | 1a005000  |                                         | 1 | 1 |
| 50:87:89:a1:f                | 1:06         |           |                                         |   |   |
| SAL1819SALX                  | Ethernet1/42 | 1a005200  |                                         | 1 | 1 |
| 50:87:89:a1:f                | 1:07         |           |                                         |   |   |
| SAL1819SALX                  | Ethernet1/43 | 1a005400  |                                         | 1 | 1 |
| 50.87.89.a1.f                | 1.08         | 10000100  |                                         | - | - |
| SAT.1819SALX                 | Ethernet1/44 | 1a005600  |                                         | 1 | 1 |
| 50.87.89.a1.f                | 1.09         | 14000000  |                                         | - | - |
| 90.07.09.01.1                | Ethernet1//5 | 1 2005800 |                                         | 1 | 1 |
| 50.87.80.a1.f                | 1.0a         | 14005000  |                                         | T | Ŧ |
| CAT 1010CATV                 | E+borpo+1/46 | 1-005-00  |                                         | 1 | 1 |
| 5ALIOI95ALA<br>50.07.00.01.f | ELHETHELI/40 | 14003400  |                                         | T | T |
| 0.07.09.a1.1                 | Ethorpot1/47 | 1-005-000 |                                         | 1 | 1 |
| 5ALIOI95ALA                  | ELHETHELI/4/ | 14003000  |                                         | T | T |
| JU:8/:89:al:L                | Tthemet1/40  | 1-005-00  |                                         | 1 | 1 |
| SALI819SALX                  | Ethernet1/48 | Lauuseuu  |                                         | T | 1 |
| 50:8/:89:al:I                | 1:Ud         | 1 000000  |                                         | - | 1 |
| SALI819SALX                  | Ethernet1/5  | 1a000800  |                                         | T | T |
| 50:8/:89:al:1                | U:eZ         |           |                                         |   |   |
| SALI819SALX                  | Ethernet1/6  | 1a000a00  |                                         | T | Ţ |
| 50:87:89:al:f                | 0:e3         |           |                                         |   |   |
| SAL1819SALX                  | Ethernet1/7  | 1a000c00  |                                         | 1 | 1 |
| 50:87:89:al:f                | 0:e4         |           |                                         |   |   |
| SAL1819SALX                  | Ethernet1/8  | 1a000e00  |                                         | 1 | 1 |
| 50:87:89:a1:f                | 0:e5         |           |                                         |   |   |
| SAL1819SALX                  | Ethernet1/9  | 1a001000  |                                         | 1 | 1 |
| 50:87:89:a1:f                | 0:e6         |           |                                         |   |   |
| SAL1819SALX                  | Ethernet2/1  | 1a006000  |                                         | 1 | 1 |
| 7c:69:f6:0f:e                | b:20         |           |                                         |   |   |
| SAL1819SALX                  | Ethernet2/10 | 1a007200  |                                         | 1 | 1 |
| 7c:69:f6:0f:e                | b:29         |           |                                         |   |   |
| SAL1819SALX                  | Ethernet2/11 | 1a007400  |                                         | 1 | 1 |
| 7c:69:f6:0f:e                | b:2a         |           |                                         |   |   |
| SAL1819SALX                  | Ethernet2/12 | 1a007600  |                                         | 1 | 1 |
| 7c:69:f6:0f:e                | b:2b         |           |                                         |   |   |
| SAL1819SALX                  | Ethernet2/2  | 1a006200  | port-channel1                           | 1 | 1 |
| 7c:69:f6:0f:e                | b:21         |           |                                         |   |   |
| SAL1819SALX                  | Ethernet2/3  | 1a006400  | port-channel1                           | 1 | 1 |
| 7c:69:f6:0f:e                | b:22         |           |                                         |   |   |
| SAL1819SALX                  | Ethernet2/4  | 1a006600  | port-channel1                           | 1 | 1 |
| 7c:69:f6:0f:e                | b:23         |           |                                         |   | _ |
| SAL1819SALX                  | Ethernet2/5  | 1a006800  | port-channel1                           | 1 | 1 |
| 7c:69:f6:0f:e                | b:24         |           | - · · · · · · · · · · · · · · · · · · · |   | - |
| SAL1819SALX                  | Ethernet2/6  | 1a006a00  | port-channel1                           | 1 | 1 |
| 7c:69:f6:0f.e                | b:25         |           | ,                                       | - | - |
| SAL1819SALX                  | Ethernet2/7  | 1a006c00  |                                         | 1 | 1 |
| 7c:69:f6:0f:e                | b:26         |           |                                         |   | - |
|                              |              |           |                                         |   |   |

| SAL1819SALX                    | Ethernet2/8     | 1a006e00 | 1 | 1 |
|--------------------------------|-----------------|----------|---|---|
| 7c:69:f6:0f:eb:                | 27              |          |   |   |
| SAL1819SALX                    | Ethernet2/9     | 1a007000 | 1 | 1 |
| 7c:69:f6:0f:eb:                | 28              |          |   |   |
| SAL1819SALX                    | Vlan1           | 9010001  | 0 | 1 |
| 00:00:7c:3d:fe:                | 09              |          |   |   |
| SAL1819SALX                    | Vlan2           | 9010002  | 0 | 1 |
| 00:00:7c:3d:fe:                | 09              |          |   |   |
| SAL1819SALX                    | Vlan3           | 9010003  | 0 | 1 |
| 00:00:7c:3d:fe:                | 09              |          |   |   |
| SAL1819SALX                    | Vlan4           | 9010004  | 0 | 1 |
| 00:00:7c:3d:fe:                | 09              |          |   |   |
| SAL1819SALX                    | Vlan5           | 9010005  | 0 | 1 |
| 00:00:7c:3d:fe:                | 09              |          |   |   |
| SAL1819SALX                    | Vlan6           | 9010006  | 0 | 1 |
| 00:00:7c:3d:fe:                | 09              |          |   |   |
| SAL1819SALX                    | Vlan7           | 9010007  | 0 | 1 |
| 00:00:7c:3d:fe:                | 09              |          |   |   |
| SAL1819SALX                    | Vlan8           | 9010008  | 0 | 1 |
| 00:00:7c:3d:fe:                | 09              |          |   |   |
| SAL1819SALX                    | ii1/1/1         | 4a000000 | 0 | 1 |
| 00:00:00:00:00:                | 00              |          |   |   |
| SAL1819SALX                    | ii1/1/10        | 4a000009 | 0 | 1 |
| 00:00:00:00:00:                | 00              |          |   |   |
| SAL1819SALX                    | ii1/1/11        | 4a00000a | 0 | 1 |
| 00:00:00:00:00:                | 00              |          |   |   |
| SAL1819SALX                    | ii1/1/12        | 4a00000b | 0 | 1 |
| 00:00:00:00:00:                | 00              |          |   |   |
| SAL1819SALX                    | ii1/1/2         | 4a000001 | 0 | 1 |
| 00:00:00:00:00:                | 00              |          |   |   |
| SAL1819SALX                    | ii1/1/3         | 4a000002 | 0 | 1 |
| 00:00:00:00:00:                | 00              |          |   |   |
| SAL1819SALX                    | iil/1/4         | 4a000003 | 0 | 1 |
| 00:00:00:00:00:                | 00              | 4 000004 | 0 | 1 |
| SAL1819SALX                    | 111/1/5         | 4a000004 | 0 | Ţ |
| 00:00:00:00:00:00:             | 00              | 4 000005 | 0 | 1 |
| SALI8I9SALX                    | 111/1/6         | 4a000005 | 0 | T |
|                                | UU<br>          | 4-00000  | 0 | 1 |
| SALI8I9SALX                    | 111/1//         | 42000006 | 0 | T |
| 00:00:00:00:00:00:             | J J J J J J J O | 4-00007  | 0 | 1 |
| 00.00.00.00.00.00.             | 111/1/0         | 44000007 | 0 | T |
| 00:00:00:00:00:00:             | υυ<br>          | 1-00008  | 0 | 1 |
| 00.00.00.00.00.00.             | 111/1/5         | 44000000 | 0 | 1 |
| SAT.1819SAT.X                  | lc-eth0/1       | 6201000  | 0 | 1 |
| 00.00.7c.3d.fe.                | 10 001071       | 0201000  | 0 | 1 |
| 90.00.70.50.10.<br>97118109717 | mam+0           | 500000   | 0 | 1 |
| JALLOIJJALA                    | liigiiico       | 3000000  | 0 | 1 |
| SAT.1819SAT.X                  | nort-channel1   | 1600000  | 1 | 1 |
| 00.00.00.00.00.00.             |                 | 10000000 | T | 1 |
| SAT.1819SAT.X                  | port-channel?   | 1600001  | 1 | 1 |
| 00.00.00.00.00.00.             | 00              | 1000001  | ± | - |
| SAT.1819SAT.X                  | nort-channel3   | 1600002  | 1 | 1 |
| 00:00:00:00:00.00.             | 00              |          | - | - |
| SAL1819SALX                    | sup-eth0        | 1500000  | 0 | 1 |
| 00:00:7c:3d:fe:                | 09              |          |   |   |
| SAL1819SALX                    | sup-eth1        | 15010000 | 0 | 1 |
| 00:00:00:00:00:                | 00              |          |   |   |
|                                |                 |          |   |   |